## **E-Pest Surveillance & Pest Management** Department of Agriculture and Farmers' Empowerment CDAO - Manual

## Web Application:

## **Steps for CDAO:**

- Visit the URL: "epestodisha.nic.in" using the Google Chrome browser. In order to sign-in click on the 'Login' button in the main menu of the home page.
- In the login screen sign-in with the correct user credentials provided to user and enter captcha as displayed. The default password is "Test@1234". (If the User ID and the Password are not provided, please contact the department for the same.)
- The user must change the password after initial login. For further subsequent logins, the new password will be required to access the account.
- In the 'AAO Details Entry' page, the user can assign/register blocks to AAO and multiple block can assign to single AAO.

## **Step-by-step Explanation with Screenshots:**

- Visit the URL: "epestodisha.nic.in" using the Google Chrome browser. In order to sign-in click on the 'Login' button in the main menu of the home page.
- In the Login screen, enter the correct user credentials provided by the department (along with the captcha) and click on the Login button. (In case the user credentials are not received. Kindly contact the concerned authority.)
- The default password is "Test@1234".

| Home Ab                                                                                                    | ଭାଗ ପୋକ ସର୍ବେକ୍ଷଣ ଓ ସେ<br>est Surveillance & Pest I<br>put us Advisories Op         | ାକ ପରିଚାଳନ (ରାଷ୍ଟ୍ରୀୟ କୃଷି ବିଦ<br>Management (under RKVY)<br>perational Guidelines Traini | ମଶ ଯୋହକୀ)<br>Di<br>ng Manuals Contact Us Login                    | ଦୃଷି ଓ ବୃଷିତ ସ୍ପର୍ବିଭଦରଣ ତିଭାଗ<br>କ୍ରିଆ ସ୍ୱରହାର<br>partment of Agriculture & Farmers' Empowerment<br>Government of Odisha                               | _                         |
|----------------------------------------------------------------------------------------------------|-------------------------------------------------------------------------------------|-------------------------------------------------------------------------------------------|-------------------------------------------------------------------|----------------------------------------------------------------------------------------------------|---------------------------|
| Security Guide                                                                                                    | elines                                                                              |                                                                                           | Ĩ                                                                 | Login                                                                                                    |                           |
| <ul> <li>IC Never write your password on a Post-It and stick it on your monitor, your address rolodex, under your desk pad, or anywhere else where it can be easily found. If you must write it down, keep it where no one can find it except for the authorized user.</li> <li>IC Always lock / logout your computer while leaving.</li> <li>IC Never install unknown or unsolicited software in your computer.</li> <li>IC Never download pirated or cracked software.</li> <li>IC Never download pirated or cracked software.</li> </ul> |                                                                                     |                                                                                           |                                                                   | User Name:<br>ddaangul dag@nic in                                                                                                    | Enter User                |
|                                                                                                    |                                                                                     |                                                                                           |                                                                   | Password:<br>Enter Captoha:                                                                                                    | Enter Passv<br>Enter Capt |
| i Always us                                                                                                    | e a device firewall.                                                                |                                                                                           |                                                                   | Login                                                                                                    | Click to lo               |
| Explore E-Pest                                                                                                    | Website Policies                                                                    | Useful Links                                                                              | Online Services                                                   | Contact Us                                                                                                    |                           |
| History<br>Director Desk<br>Schemes<br>Annual Report<br>RTI                                                                                                    | Sitemap<br>Terms and Conditions<br>Disclaimer<br>Privacy Policy<br>Website Policies | agrisnelodisha.ori.nic.in<br>odishaseedsportal.nic.in<br>ossopca.nic.in<br>odisha.gov.in  | Advisories<br>Operational Guidelines<br>Training Manuals<br>Login | E-Pest Surveiliance & Pest Management<br>Plant Protection Office, Baramunda, Bhubaneswar<br>OINSHA, Pri. 751003<br>Email: ddappociiste[at]gmail[dol]com |                           |
| Visitore: Convriet/ @ National Information Contor (NIC): Bludageneer: Odiste: All Circles                                                                                                    |                                                                                     |                                                                                           |                                                                   |                                                                                                    |                           |

- After the initial login, user will be redirected to the 'Change Password' page. It's mandatory to change password for the first time. If the user has already changed password, the above procedure won't be required.
- For further subsequent logins the new password will be required to access the account and the user will be redirected to the 'Home' page.

| E-Pest                  | ≡          |                    |        |                                   | 🧬 E-Pest                                         | é.                    |
|-------------------------|------------|--------------------|--------|-----------------------------------|--------------------------------------------------|-----------------------|
| Welcome<br>CDAO, Anugul | Change Pa  | assword            |        |                                   |                                                  |                       |
|                         | Enter Pass | Words (Old & New)  |        |                                   | ^                                                |                       |
| 🖶 Home                  |            | 5                  |        |                                   |                                                  | Enter Old Password    |
| Dashboard               |            | Enter Old Password |        |                                   |                                                  | Enter New Password    |
| AAO Detail Entry        |            | Confirm Password * |        | ~                                 |                                                  | Enter New Password    |
| Change Password         |            |                    |        |                                   |                                                  | Enter Confirm         |
| III Reports 🗸 🗸         |            |                    | Submit |                                   |                                                  | with new<br>password) |
|                         |            |                    |        |                                   |                                                  | puositoriu,           |
|                         |            |                    |        |                                   |                                                  | Click to submit       |
|                         |            |                    |        |                                   |                                                  |                       |
|                         |            |                    |        | Designed and developed by Nationa | al Informatics Centre (NIC), Bhubaneswar, Odisha |                       |

In the 'AAO Details Entry' page, the user can assign/register blocks to AAO and multiple block can assign to single AAO.

> On clicking the remove button user can remove the AAO from respective block.

| <ul> <li>E-Pest</li> </ul> | =                                                        |                    |                   |                            |                                  | E-Pest ~            |                     |
|----------------------------|----------------------------------------------------------|--------------------|-------------------|----------------------------|----------------------------------|---------------------|---------------------|
| Welcome<br>CDAO, Anugul    | AAO Details Entry<br>Select Block(s) under your District | ~                  |                   |                            |                                  |                     |                     |
| 📅 Home                     | 🗷 Kariha 🗶 Kisi                                          | horenagar          | 🔲 Palalahada      |                            | Talacher                         |                     | Select Block Name   |
| AAO Detail Entry           | AAO Registration                                         | Registered AAO(s   | 5)                |                            |                                  |                     |                     |
| Change Password            | Serial No. Block Name Action                             | Serial No. AAO Nan | ne AAO Mobile No. |                            | AAO Details                      |                     |                     |
| ⊞ Reports ✓                | 1 Kaniha Delete B<br>2 Kishoranagar Delete B             | 1 Test A           | 9438252125        | Serial No. AAO<br>1 AAO    | Code Block Name<br>3276 Anogul   | Action<br>Renove    | Click to remove AAO |
|                            | 1 Test H Name                                            |                    |                   | Sarial No. AAO (<br>1 AAO_ | 1277 Athmalik                    | Remove              | Enter AAO Name      |
|                            | 8093335151      Enter AAD's Aadhaar No.                  | E feat D           | 9439201490        | 2 AAO_<br>3 AAO_           | 1278 Banarpal<br>1279 Chhendpada | Remove B            | Enter Mobile No.    |
|                            | Register                                                 |                    |                   |                            |                                  | -                   | Click to register   |
|                            |                                                          |                    | Designed an       | d developed by National I  | nformatics Centre (NIC),         | Bhubaneswar, Odisha |                     |